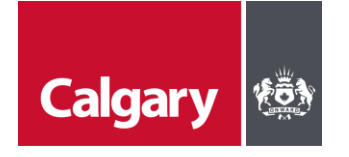

## How to Locate Opportunities in SAP Ariba Discovery

April 2025

## When to use this *How to Guide:*

Follow the steps in this guide to search for opportunities with The City on Ariba Discovery:

| Step | ACTION                                                                                                    |
|------|----------------------------------------------------------------------------------------------------|
| 1.   | On <u>The City's Contract Management System (CMS)</u> page, click <b>SAP Ariba</b><br>Discovery.                                                                                                    |
|      | Calgary (2) Select Language (2) Prevenday (2) Prevenday (2 |
|      | Supply Management         Procurement Policy         Procurement Policy         Social Procurement         Innovation Through Procurement         Purchasing Process         Supply Management         Social Procurement         Innovation Through Procurement         Purchasing Process         Supply Management         Social Procurement         Innovation Through Procurement         Supply Management         Supply Management         Purchasing Process         Supply Management         Supply Management         Supply Management         Description Through Procurement         Purchasing Process         Supply Management         Supply Management </th                                                                                                    |
| 2.   | On the SAP Business Network Discovery page, click Explore Leads.                                                                                                    |
|      | SAP Business Network Discovery Log In         Trading Partners: Use your SAP Business Network         Berter Username         Enter Password         Forget Username         Log In    Proget Password Learn More Explore Leads                                                                                                    |
| 3.   | Click inside the <b>Type or select location</b> field.                                                                                                    |
|      | Business Network         Leads       ✓         Type or select location       ✓         Type or select category                                                                                                    |

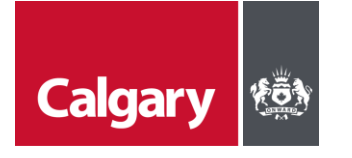

## How to Locate Opportunities in SAP Ariba Discovery

April 2025

| Step | ACTION                                                                                                    |
|------|----------------------------------------------------------------------------------------------------|
| 4.   | i. Enter "Calgary".<br>ii. Click <b>Calgary – Alberta</b> .                                                                                                    |
|      | iii. Click the magnifying glass.                                                                                                    |
|      | SAP Business Network                                                                                                    |
|      | Calgary <ul> <li>Type or select category</li> <li>Calgary - Alberta</li> </ul> <ul> <li>Calgary - Alberta</li> </ul> <ul> <li>Calgary - Alberta</li> </ul>                                                                                                    |
| 5.   | Click the title of any available lead to learn more details.                                                                                                    |
|      | CH-2025017 Bridgeland Construction Management RFP       280K ~ 350K         The City of Calgary - ID: 22427629       USD         Product and Service Categories:       Feb 13, 2025, 03:34:09 PM C         Condominium remodeling service, General residential construction contractor service, New apartment building construction service, Apartment remodeling service       Mar 18, 2025, 04:00:00 PM C         Ship-to or Service Locations:       Calgary - Alberta                                                                                                    |
| 6.   | Click <b>Respond</b> to reply to a posted opportunity.                                                                                                    |
|      | SAP     Business Network       < Lead Details     Respond       Lead Detail     OBA                                                                                                    |
|      | CH-2025017 Bridgeland Construction Management RFP  The City of Calgary  Procurement Customer - Feb 13, 2025 - ID: 22427629 - Sourcing                                                                                                    |
|      | Request for Information (RFI)<br>Beclsion Deadline<br>Beclsion Deadline<br>B |

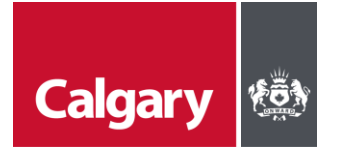

## How to Locate Opportunities in SAP Ariba Discovery

April 2025

| Step         | ACTION                                                                                                    |
|--------------|----------------------------------------------------------------------------------------------------|
| 7.           | If you are not already logged into SAP Discovery you will be required to either Register with SAP Discovery or log in to your account to respond.                      |
|              | () Information                                                                                                    |
|              | Register or login to your account before using Discovery Search<br>Leads. Once logged in, all features such as Respond, Save, and<br>Check Lead Details are activated. |
|              | Register/Login Cancel                                                                                                    |
| NEXT<br>Step | Refer to the instructions for <i>How to Participate in a Sourcing Event: Part 2 - Review Event Details</i> .                                                           |